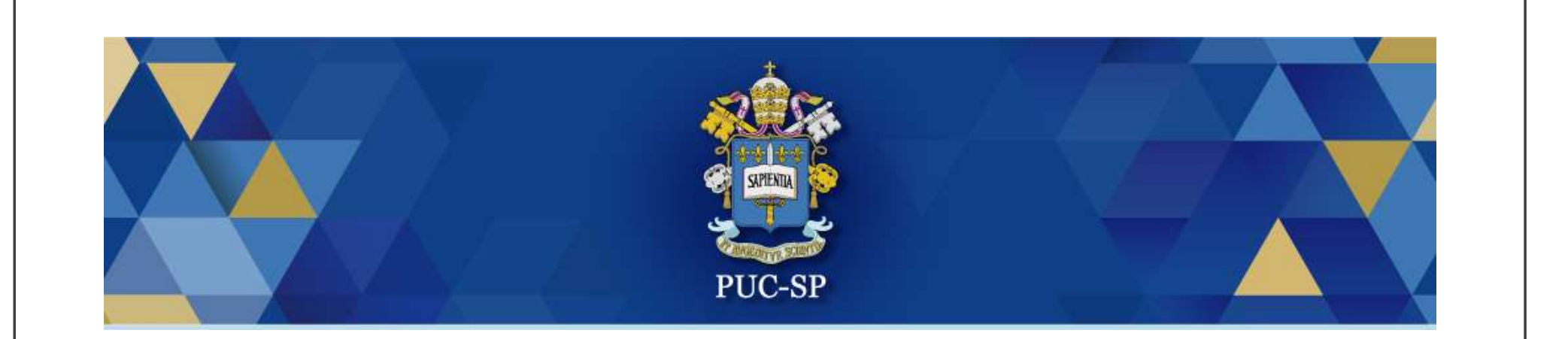

# Processo Seletivo de Verão PUC-SP 2025

Matrícula Via Central do Candidato orientações

#### Acessar Central do Candidato

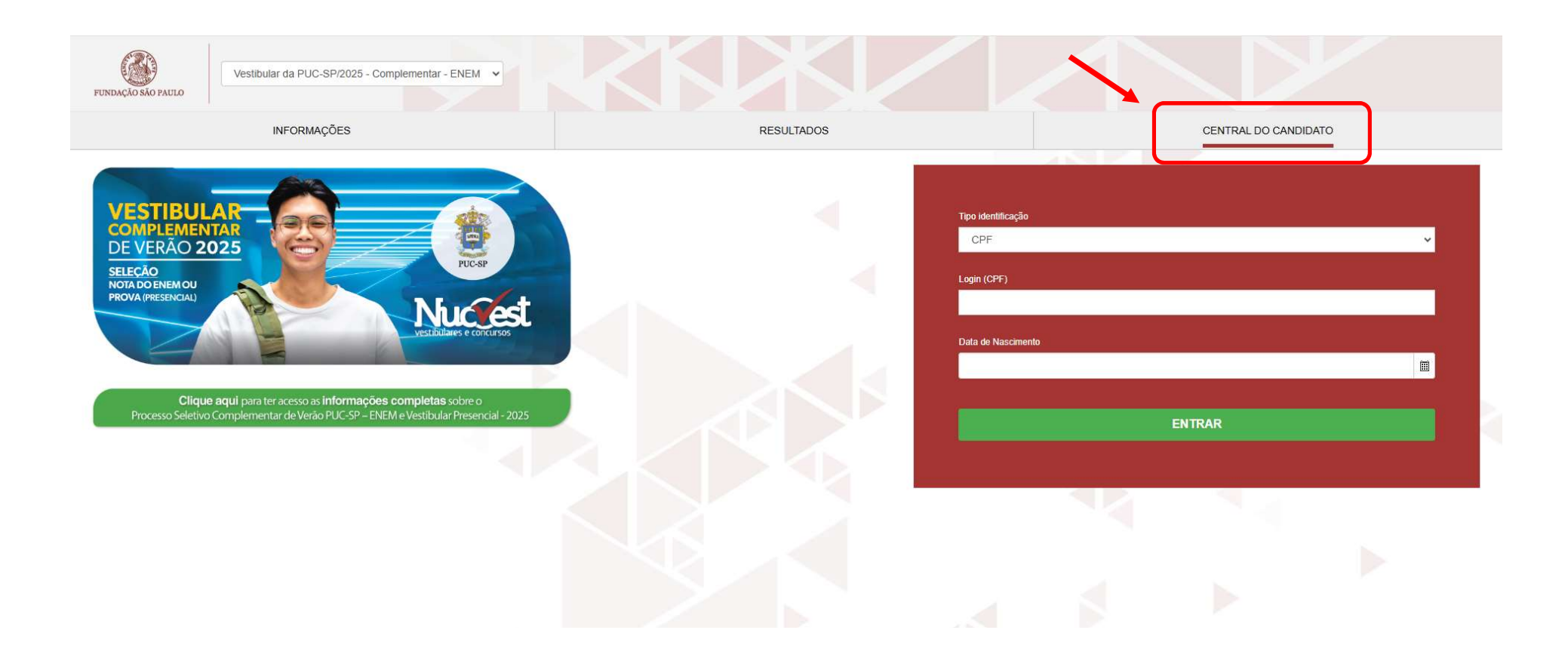

#### Preencher os dados de acesso

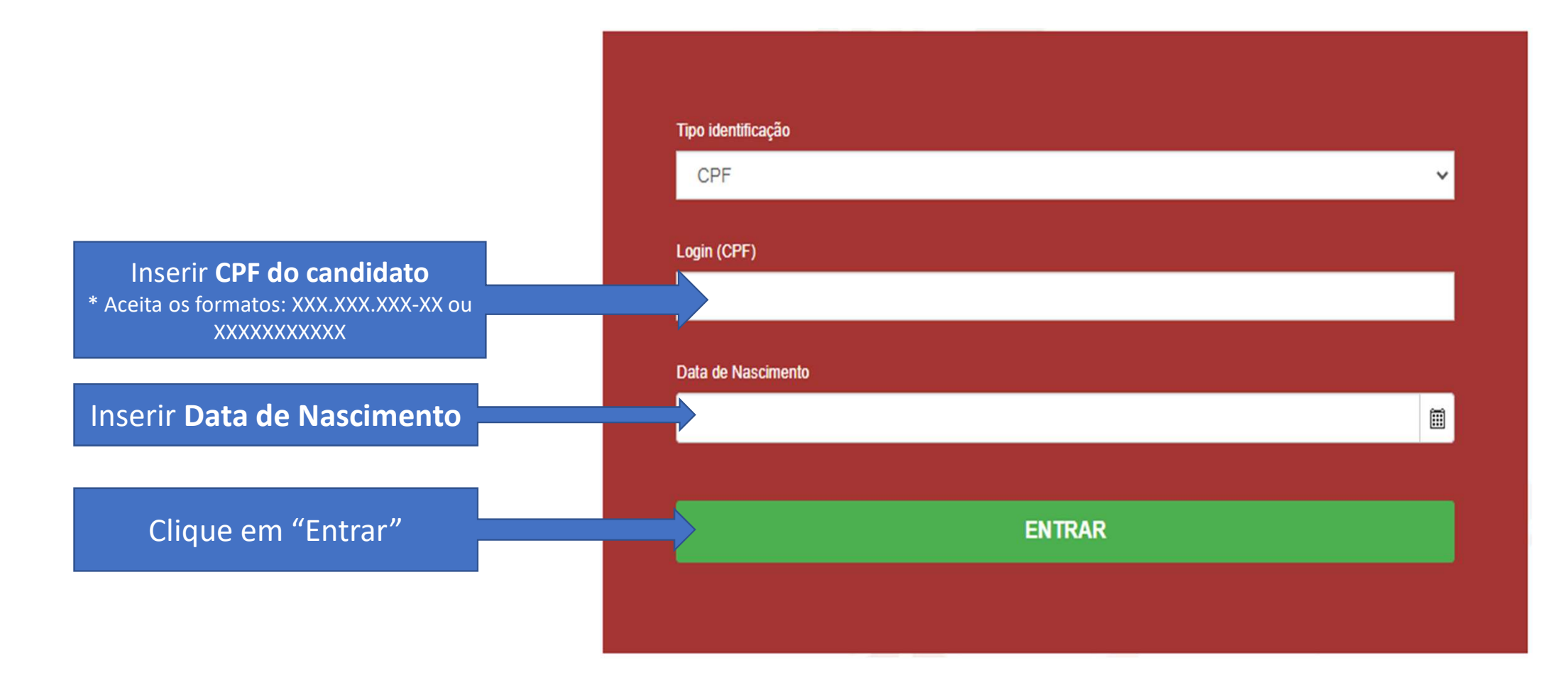

#### Tela inicial do 'Requerimento de Matrícula'

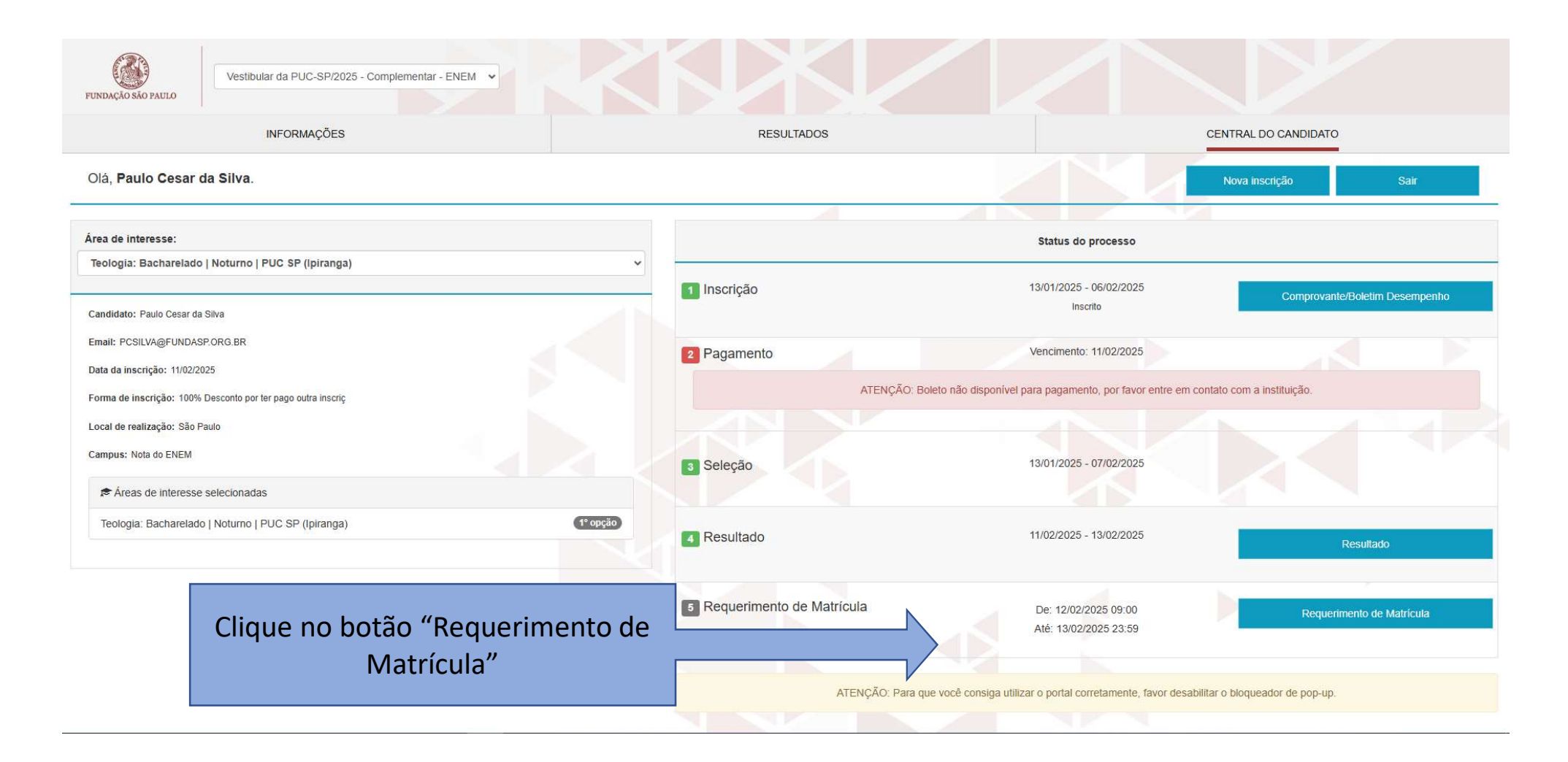

#### 1. Apresentação

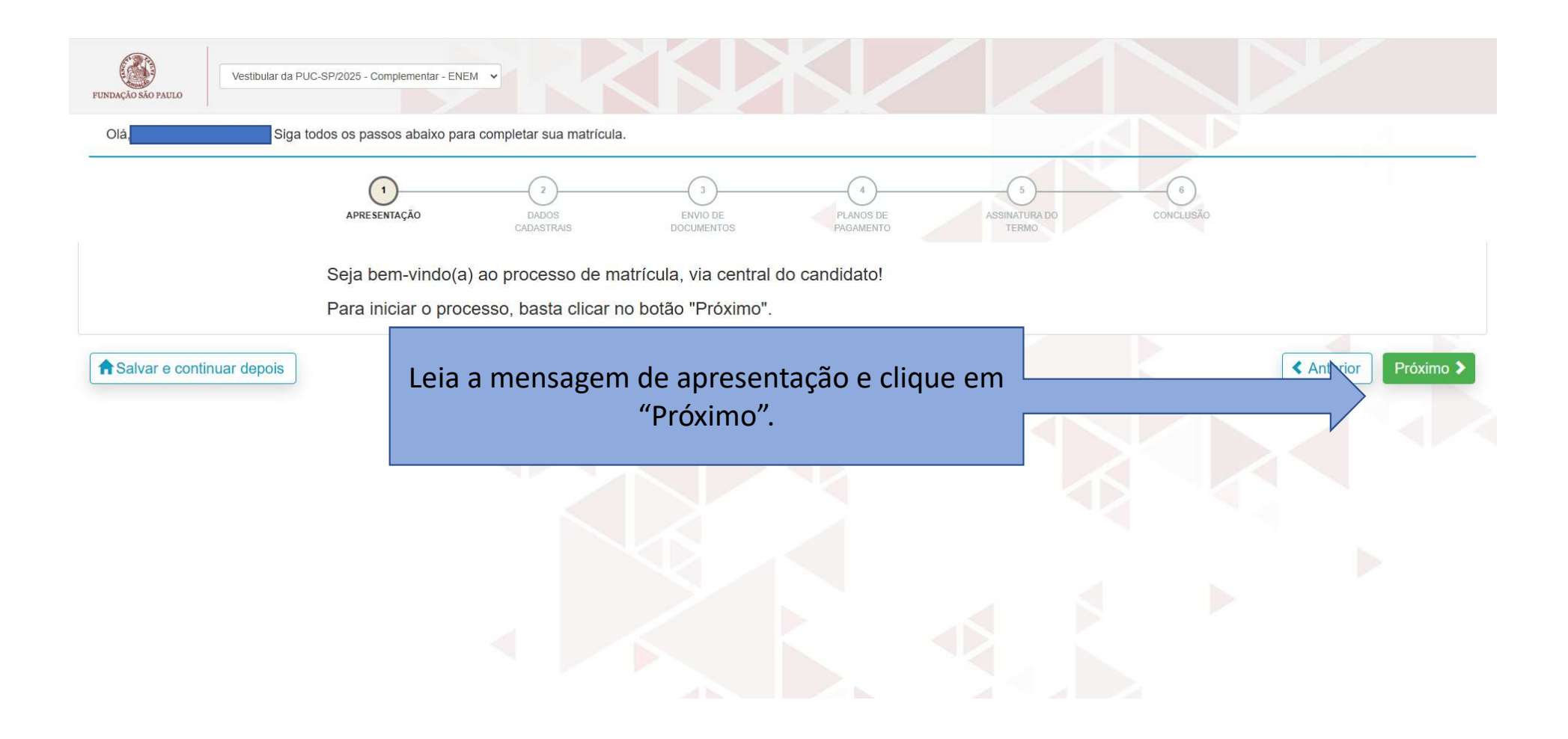

#### 2. Dados Cadastrais - Candidato

| FUNDAÇÃO SÃO PAULO | Vestibular da PUC-SP/2025 -   | Complementar - ENE |                     |                             | K                 |                |                                |                    |                 |
|--------------------|-------------------------------|--------------------|---------------------|-----------------------------|-------------------|----------------|--------------------------------|--------------------|-----------------|
|                    | APRESENTA                     | ção c              | DADOS<br>CADASTRAIS | 3<br>ENVIO DE<br>DOCUMENTOS | PLANOS<br>PAGAMEN | DE<br>NTO      | 5<br>ASSINATURA DO<br>CONTRATO | 6<br>CONCLUSÃO     |                 |
|                    | O DAI                         | OS DO CANDIDATO    |                     |                             |                   |                |                                | ^                  |                 |
|                    | Dados básic                   | os                 |                     |                             |                   |                |                                |                    |                 |
|                    | Nome *                        | CRE DE CALANCE AND | ALCS .              |                             |                   | <b>2</b>       | Data de nascimento *           | <b>(</b>           |                 |
|                    | País natal •                  |                    | Esta                | lo natal *                  |                   | 6.8            | Naturalidade                   |                    |                 |
|                    | Brasil                        |                    | ✓ 🎍 S               | ão Paulo                    |                   | ¥ 🎍            | Inte                           |                    |                 |
|                    | Nome social                   |                    |                     |                             |                   | ۵              | <u> </u>                       | Confe              | erir os dados e |
|                    | Estado civil                  |                    | Nacionalidade       |                             | E-mail            |                |                                | clicar             | em "Próximo".   |
|                    |                               | ~                  | Brasileira          | ¥ 💁                         | intologram        | inal loca fir  |                                |                    |                 |
|                    | Sexo<br>Feminino<br>Masculino |                    |                     |                             |                   |                |                                |                    |                 |
|                    |                               |                    | 1 =                 |                             |                   |                |                                |                    |                 |
|                    | Passaporte                    |                    |                     |                             |                   |                |                                |                    |                 |
|                    | Número                        | Data               | emissão 📾 🛆         | Data de validade            | F Charles         | País de origem | \$                             | <b>⊳</b>           |                 |
|                    |                               |                    |                     |                             |                   |                | *                              |                    |                 |
| A Salvar e contin  | uar depois                    |                    |                     |                             |                   |                | (                              | Anterior Próximo > |                 |

## 3. Dados Cadastrais – Filiação 1

| FUNDAÇÃO SÃO PAULO                                      | PUC-SP/2025 - Complementar - ENEM                                                                               |                        |                                                                                                    |                                             |
|---------------------------------------------------------|----------------------------------------------------------------------------------------------------|------------------------|----------------------------------------------------------------------------------------------------|---------------------------------------------|
| Olá, <b>Fabral Antonio Di Completa</b> r sua matrícula. | in a second second second second second second second second second second second second second second second s |                        |                                                                                                    |                                             |
|                                                         | APRESENTAÇÃO DADOS<br>CADASTRAIS                                                                                | ENVIO DE<br>DOCUMENTOS | 4<br>PLANOS DE<br>PAGAMENTO<br>SINATURA DO<br>CONTRATO                                                                                                    | 6<br>CONCLUSÃO                              |
|                                                         | FILIAÇÃO 1 - Preencher com os dados da MÂE (C                                                                   | Obrigatório)           |                                                                                                    | ~                                           |
|                                                         | Selecione o tipo de filiação<br>O Pai<br>O Mãe                                                                  |                        |                                                                                                    |                                             |
|                                                         | Dados básicos                                                                                                   |                        |                                                                                                    |                                             |
|                                                         | Nome                                                                                                    |                        | Data de prescimento                                                                                                    | Preencher dados da                          |
|                                                         | País natal                                                                                                    | Estado natal           | Naturalid le                                                                                                    | Mãe (Obrigatório) e<br>clicar em "Próximo". |
|                                                         | Nome social                                                                                                    |                        | v <u>v</u>                                                                                                    |                                             |
|                                                         |                                                                                                    |                        | ۲                                                                                                    |                                             |
|                                                         | Estado civil Nacionalidade                                                                                      | E-ma                   | al construction of the second second s | <u>\</u>                                    |
|                                                         | Sexo<br>O Feminino<br>O Masculino                                                                               |                        |                                                                                                    |                                             |
| Aslvar e continuar depois                               |                                                                                                    |                        |                                                                                                    | Anterior     Próximo >                      |

## 4. Dados Cadastrais – Filiação 2

| FILIAÇÃO 2 - Preencher co                                       | m os dados do PAI (Não Obrigatóri | io)      |                    | ^                                                                    |
|-----------------------------------------------------------------|-----------------------------------|----------|--------------------|----------------------------------------------------------------------|
| Selecione o tipo de filiação<br>O Pai<br>O Mãe<br>Dados básicos |                                   |          |                    |                                                                      |
| Nome *                                                          |                                   |          | Data de nascimento | *                                                                    |
|                                                                 |                                   |          | ۹                  | 1                                                                    |
| Pais natal *                                                    | Estado na                         | tal *    | Naturalidade       | Preencher dados do<br>Pai ( Não Obrigatório<br>e clicar em "Próximo' |
| Estado civil                                                    | Nacionalidade                     | E-mail   |                    | <u>\$</u>                                                            |
| Sexo<br>O Feminino<br>O Masculino                               |                                   |          |                    |                                                                      |
| <u>2</u>                                                        |                                   | ■ Sector | <u>\$</u>          | le.                                                                  |

## 5. Dados Cadastrais – Responsável Legal

| APRESENTAÇÃO                       | DADOS<br>CADASTRAIS           | ENVIO DE<br>DOCUMENTOS | PLANOS DE<br>PAGAMENTO | ASSIN               | atura do<br>Ntrato | CONCLUSÃO                                      |                               |
|------------------------------------|-------------------------------|------------------------|------------------------|---------------------|--------------------|------------------------------------------------|-------------------------------|
| O DADOS DO RESPO                   | DNSÁVEL LEGAL                 |                        |                        |                     |                    | ~                                              |                               |
| Utilizar o usuário selecionado cor | no responsável legal:         |                        | ~                      | ٩                   |                    |                                                |                               |
| Dados básicos                      |                               |                        |                        |                     |                    |                                                |                               |
| Nome *                             |                               |                        |                        | Data de nascimo     | ento *             | Preencher os                                   | dados                         |
| País natal *                       | ~ 9                           | Estado natal *         | ~                      | Natura <sup>2</sup> |                    | do Responsáve<br>(Obrigatório) e<br>em "Próxim | el Legal<br>el clicar<br>10". |
| Estado civil                       | Nacionalidad<br>V S Brasileir | le<br>ia v 9           | E-mail                 | <u>م</u>            |                    | <u>\$</u>                                      |                               |
| Passapone<br>Número                | Data emissão                  | Data de val            | idade                  | País de origem      | 4                  | 4                                              |                               |

## 6. Dados Cadastrais – Responsável Financeiro

| APRESENTAÇÃO                                    | DADOS<br>CADASTRAIS        | 3<br>ENVIO DE<br>DOCUMENTOS | 4<br>PLANOS DE<br>PAGAMENTO | ASSINATURA DO<br>CONTRATO | CONC      | 6)<br>CLUSÃO          |                                                                              |
|-------------------------------------------------|----------------------------|-----------------------------|-----------------------------|---------------------------|-----------|-----------------------|------------------------------------------------------------------------------|
| DADOS DO RESPO                                  | ONSÁVEL FINANCEIRO         |                             |                             |                           |           | ^                     |                                                                              |
| Utilizar o usuário selecionado con              | no responsável financeiro: |                             | ~ <u>@</u>                  |                           |           |                       |                                                                              |
| Dados básicos Nome País natal                   | E                          | stado natal                 | <u></u>                     | Data de nascimento        |           | Pree<br>Respo<br>(Obr | encher dados do<br>onsável Financeiro<br>rigatório) e clicar<br>m "Próximo". |
| Nome social                                     |                            |                             | <u>\$</u>                   |                           |           |                       |                                                                              |
| Estado civil<br>Sexo<br>OFeminino<br>OMasculino | Nacionalidade              | ~ <u>\$</u>                 | E-mail                      |                           |           | <u>``</u>             |                                                                              |
| Asalvar e continuar depois                      |                            | 100                         | *                           |                           | · • · · · | < Anterior Pro        | iximo 🗲                                                                      |

#### 7. Envio de Documentos

| Olá, Siga                   | todos os passos abaixo para completar sua matrícula.         |                                        |
|-----------------------------|--------------------------------------------------------------|----------------------------------------|
|                             |                                                              | васо сонсцияло                         |
|                             | ENVIO DE DOCUMENTOS                                          |                                        |
|                             | Documentos                                                   | O asterisco (*) indica obrigatoriedade |
|                             | Cópia da Simples da Certidão de Nascimento ou Cas (G):(PUC)  | de entrega para o documento.           |
|                             | Enviar arguino do documento                                  |                                        |
|                             | Cópia do RG (Autenticada) (G)-(PUC)                          |                                        |
|                             | Enviar arquivo do documento *                                |                                        |
|                             | <b>b</b> 9                                                   |                                        |
|                             | Cópia do CPF (Autenticada) [G]-(PUC)                         |                                        |
|                             | Enviar arquivo do documento *                                |                                        |
|                             | Certificado de Conclusão do Ensino Médio (Autenti) [G]-(PUC) |                                        |
|                             | Envire analysis do documento *                               |                                        |
| Documentos                  |                                                              |                                        |
| Foto 3x4 colorida           |                                                              | Clicar sobre o botão, conforme         |
| Enviar arquivo do documento | Selecionar arquivo                                           | documento solicitado.                  |
|                             |                                                              |                                        |

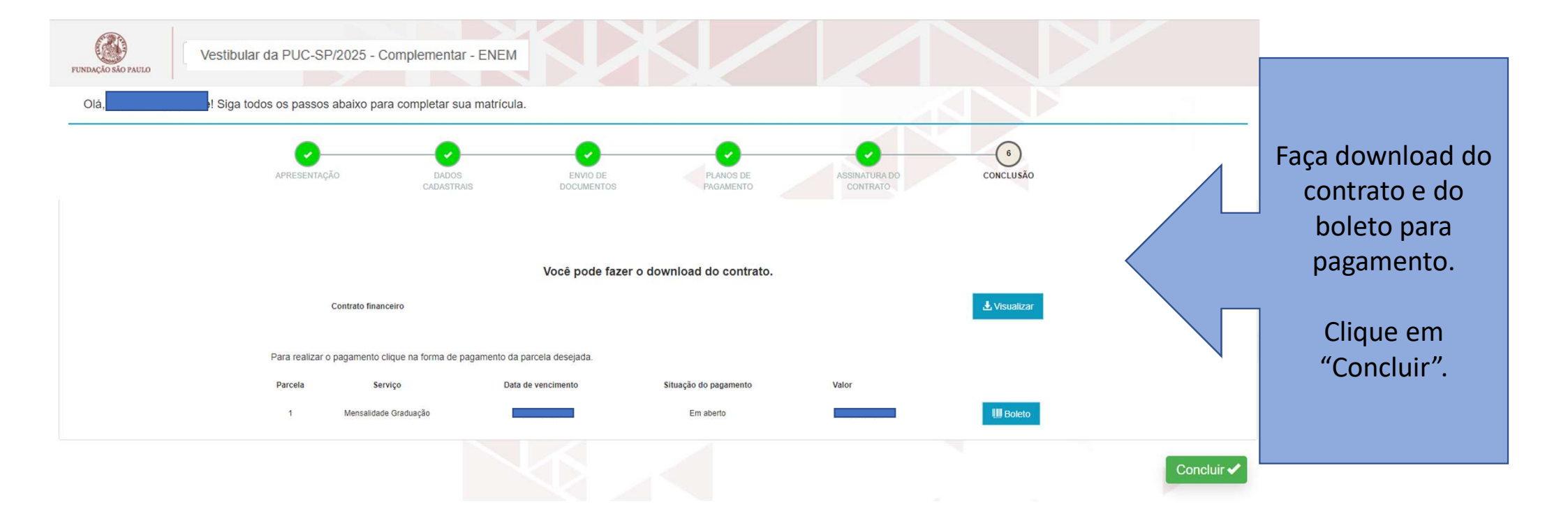

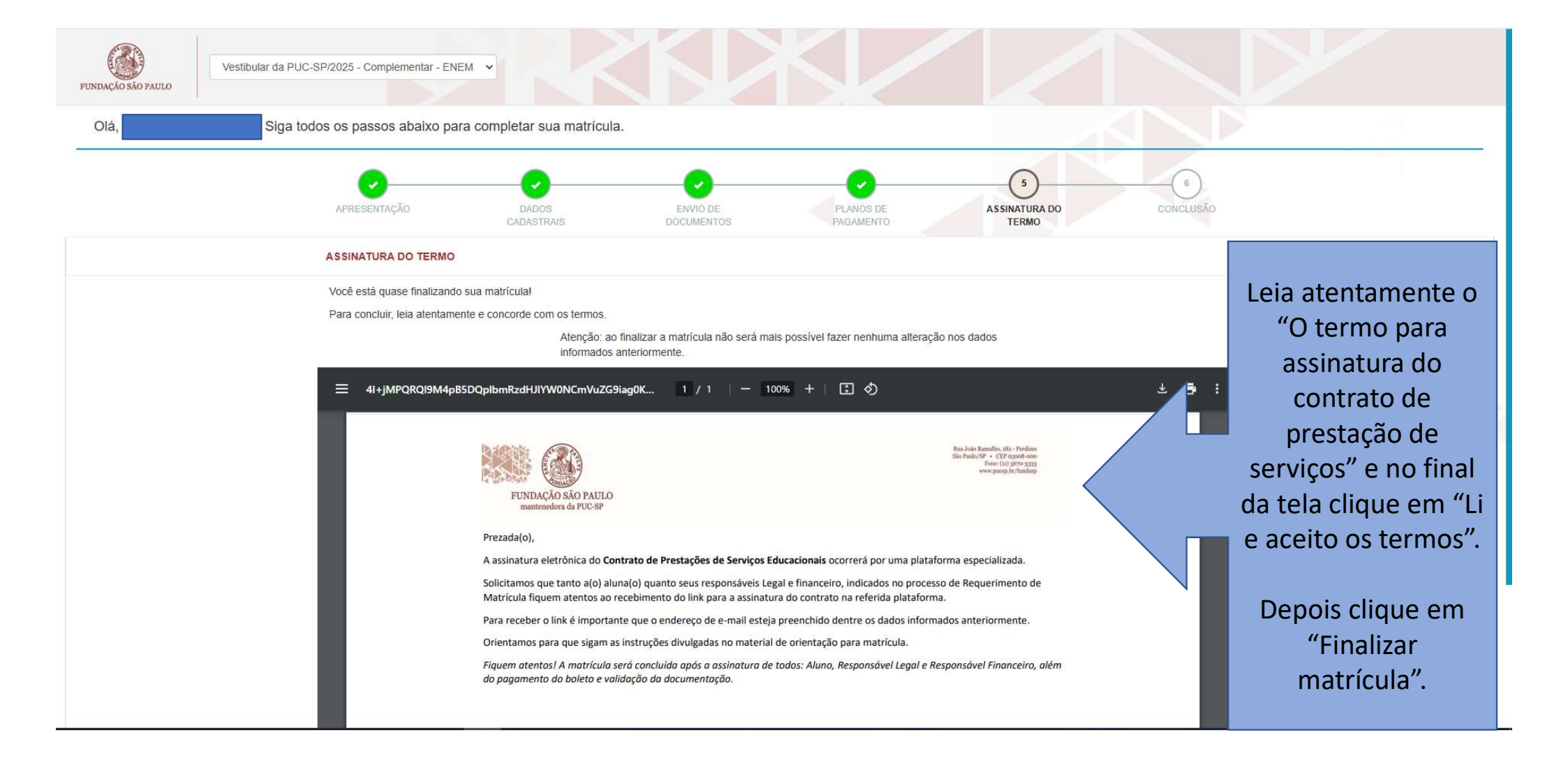

#### Assinatura Eletrônica de Contrato de Prestação de Serviços Educacionais

Verifique o seu e-mail, inclusive a pasta de Spam, e localize "<u>TOTVS</u> <u>Assinatura Eletrônica</u>" - **Acessar documento**"

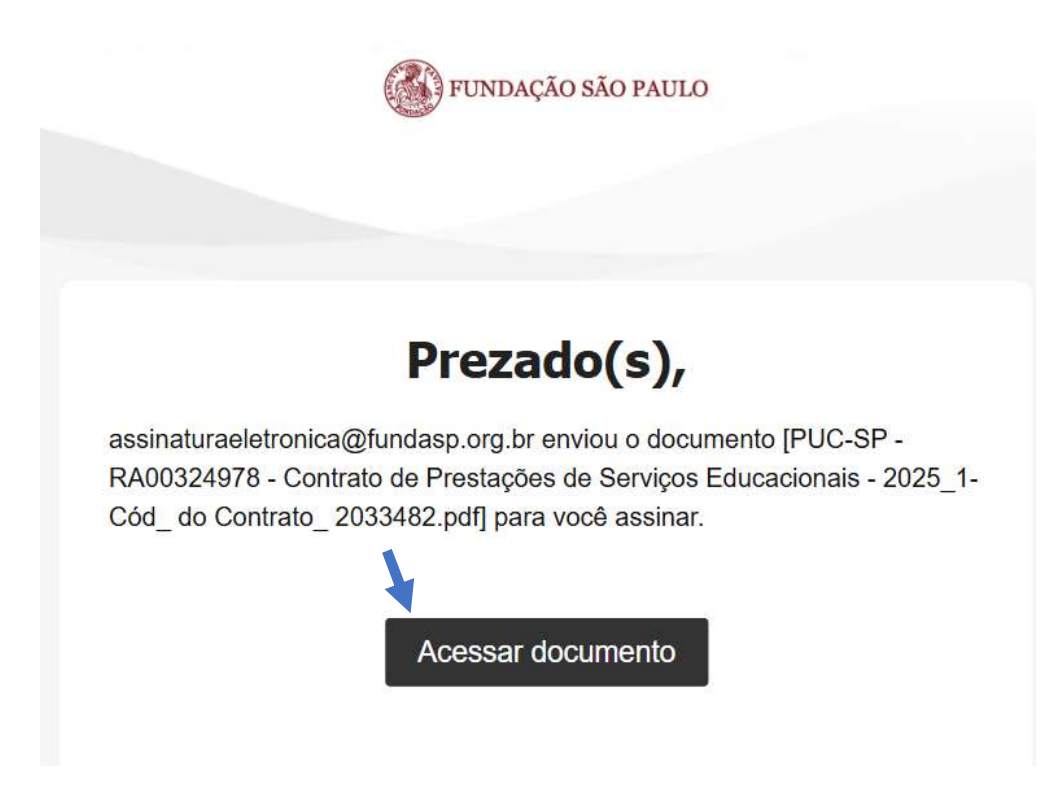

Em seguida você receberá um código de acesso para assinatura em sua caixa de e-mail

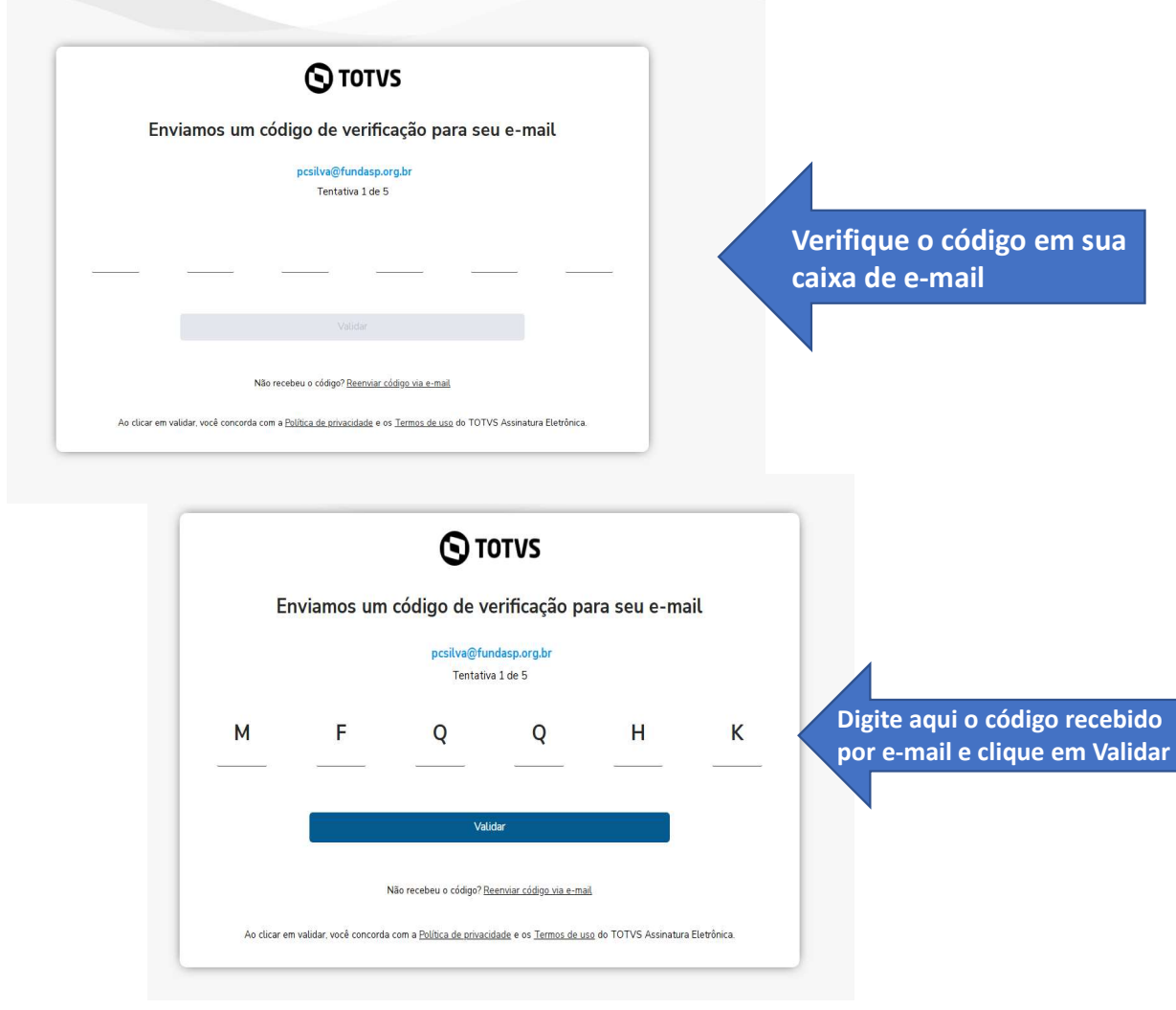

#### Após confirmar o código, será apresentado o contrato para assinatura

| S TOTVS                                                                                                    |                                                                                                    | Bem-vindo(a)! ? G                                                                                                    |
|----------------------------------------------------------------------------------------------------|----------------------------------------------------------------------------------------------------|----------------------------------------------------------------------------------------------------|
| Documento                                                                                                    | Baixar v Ampliar página >                                                                                                    | ➢ Ações do documento                                                                                                    |
|                                                                                                    |                                                                                                    | Tipo de assinatura Papel na assinatura                                                                                                    |
| ≡: (< < 1 de 4 > >) - + (                                                                                                    | Largura da página 🗸                                                                                                    | Assinar eletronicamente V Selecione uma opção V                                                                                                    |
| Curso: Administração - RA00324978<br>Aluno(a): Paulo Cesar da Silva - Data de Nascimento: 05/04/1967 - CPF: 10<br>Responsável Financeiro: Paulo Cesar da Silva - CPF: 103.924.128-02                                                                                                    | 10/12/2024 09:39<br>3 924 128-02<br>3 924 128-02<br>Ross Juão Famallo, 18a - Parolizas<br>São Paulo/SP - CEP ogos8-000<br>Fama: (1) 950-9303<br>www.pucap.br/fundaap                                                                                                    | Dados pessoais Nome completo Paulo Cesar da Silva Digite seu CPF ou CNP? Declaro que concordo em realizar a assinatura do documento. Requisitos para assinar                                      |
| mantenedora da PUC-SP                                                                                                    | metricula, integram o presente Contrato, para todos os fins e                                                                                                    | <ul> <li>O beclarar que concorda em realizar a assinatura do documento.</li> <li>O Informar o seu documento de identificação (CPF/CNP).</li> <li>V Ler o documento até a última página</li> </ul> |
| EDUCACIONAIS GRADUAÇÃO - 2026                                                                                                    | efetics de diretto.<br>2.4. Caso, porventura: o sistema da CONTRATADA, tenha<br>acetidado a matricular inicial do(a) ALUNO(A) com pendência<br>académica a/ou financeira descrento terestado                                                                                                    | Assinar documento                                                                                                    |
| Le um taco, 6(4)(8) CUNTRATIANI (EIG):<br>Na qualitado co ALUNO(3) esc. RESPONSÁVEL LEGAL, no<br>caso de aluno memor de 18 ance, a/cu RESPONSÁVEL<br>FINANCERO, quando este essuima a responsabilidade pelo<br>pagamento dos valores decorrentes da prestoção de serviços<br>objeto desvo Contrato. | anteriormante, a CONTRATADA mesniva-se o cireto de niño<br>materiar arrumicivala do(x)6,4.LUNG(A) (5) cui de facera segurir a<br>lirregularidade, no cuiso de pendência financeiria, a seta citário,<br>ante de que cuiso de pendência financeiria, a seta citário,<br>de reguero de los cuisos de la contrata de la citário,<br>de reguero de la cuiso de la cuista de la contrata DADA.<br>2.1.0.0.0.1.0.1.0.1.0.1.0.1.0.1.0.1.0.1. | Bejeitar documento<br>✓ Informar o seu CPF                                                                                                    |
| E, de cutro lado, como CONTRATADA:<br>FUNDAÇÃO SÃO PAULO, entidade mantenedora de<br>PONTIFICIA UNIVERSIDADE CATÓLICA DE SÃO PAULO -<br>PUC-SP, incerta no CNPJ sob o nº 60.9907/31/0001-24, neste                                                                                                  | caso de institução da equisiçar compañíses constituires neste<br>Contrato, expeciármente que anado horver pondencia financeira,<br>com amparo no artigo 5º da Lei nº 9.870/69, sinda que relativa a<br>cutras Cursos.                                                                                                    |                                                                                                    |

Declaro que concordo em realizar a assinatura do documento.

#### Requisitos para assinar

- Ler o documento até a última página ou baixa-lo.
- 🕑 Declarar que concorda em realizar a assinatura do documento.
- Informar o seu documento de identificação (CPF/CNPJ).

Assinar documento

Clique em "Assinar documento"

O sistema retornará para a tela inicial. Nessa tela aparecerá o 5 Matrícula RA00312672 primeiro botão de Convocado pendência "Pagamentos". Pagamentos Você possui pendências para completar sua matrícula: Ele permanecerá habilitado até que a PUC-SP receba a confirmação de **Pagamentos** pagamento por parte do Banco. É necessário que ao menos a primeira parcela seja paga para confirmar sua matrícula. Parcela: 1 - Mensalidade Graduação ~ Se precisar reimprimir o Valor: Vencimento: boleto, clique no botão R\$ "Pagamentos" e depois Escolha a forma de pagamento: clique em "Boleto". III Boleto

Após a entrega dos documentos, a Secretaria Acadêmica, fará a validação de cada um. Caso seja identificada alguma inconsistência, aparecerá o botão "Documentos".

Clique no botão "Documentos" verifique o motivo de 'recusa' e torne a reenviar os documentos.

Clique em "Enviar".

| 5 Matrícula                                                                | RA00312672<br>Convocado     | •                           |               |
|----------------------------------------------------------------------------|-----------------------------|-----------------------------|---------------|
| Você possui pendências para completar sua matr                             | ricula:                     | Documentos                  | Pagamentos    |
|                                                                            |                             |                             |               |
| Envio de arquivos                                                          |                             |                             |               |
| Os documentos abaixo não fora                                              | am aceitos e precisam de un | n novo envio para completar | sua matrícula |
| Motivo da rejeição: teste<br>Carta com o Motivo da Escolha do Curso e da l | Jnive [G]-(PUC)             |                             |               |
| Enviar arquivo do documento                                                | Ŀ                           | <u>ه</u>                    |               |
| Motivo da rejeição: teste<br>Contrato de Prestação de Serviços Educaciona  | is [G]-(PUC)                |                             |               |
| Enviar arquivo do documento                                                | Ŀ                           | <u>م</u>                    |               |
|                                                                            |                             |                             |               |
|                                                                            |                             | Fechar                      | Enviar        |

Quando financeiro e documentos estiverem validados, sumirá os dois botões da tela principal, o status estará como "Processo em Validação", até que a rotina interna de matrícula seja executada.

5 Matrícula RA00312672 Convocado 5 Matrícula RA00312672 Matriculado

Quando todo o processo for concluído com sucesso, o status será alterado para "Matriculado".

Além da Central do Candidato, esteja atento à comunicação por e-mail, que a secretaria poderá encaminhar.

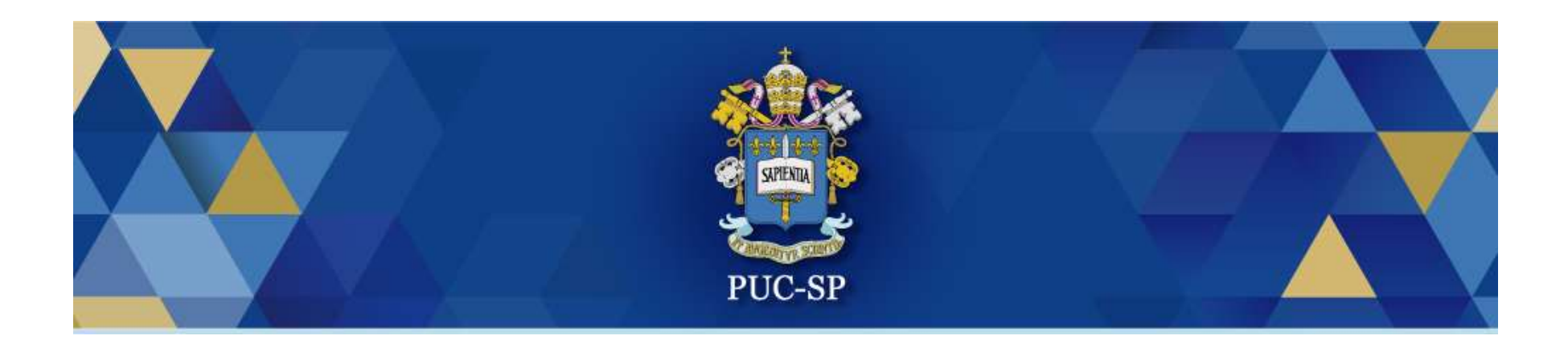

# Obrigado(a)!

## Esperamos por você na PUC-SP.